# magiesta\* El manual de usuario del programa

www.magiesta.com

Magiesta es un software pintoresco, muy poderoso y simple con el propósito de conección, automatización y control de los dispositivos diversos en la casa.

www.magiesta.com

### El manual de usuario del programa Magiesta

#### Contenido

| Introducción                                                   | 1  |
|----------------------------------------------------------------|----|
| Advertencia de seguridad                                       | 2  |
| Manejo del ordenador o del ordenador con la pantalla<br>táctil | 3  |
| Menú principal                                                 | 4  |
| Dispositivos                                                   | 5  |
| Macroinstucciones                                              | 7  |
| Cámaras                                                        | 8  |
| Tiempo                                                         | 9  |
| E-mail                                                         | 10 |
| Info                                                           | 11 |
| Calendario                                                     | 12 |
| Manejo con el teléfono móvil u otros dispositivos<br>móviles   | 13 |
| Dispositivos                                                   | 14 |
| Macroinstrucciones                                             | 14 |
| Pared video                                                    | 14 |
| Calendario                                                     | 14 |
|                                                                |    |

Magiesta es un software pintoresco, muy poderoso y simple con el propósito de conección, automatización y control de los dispositivos diversos en la casa. La idea principal está que permitimos el control a cada usuario individual en un modo simple, compresible y accesible. El software tiene un simple interfaz de usuario que es accesible y compresible hasta los usuarios sin un particular conocimiento de informática, por que está completamente orientado gráficamente. Los usuarios con este interfaz pueden cumplir mucho de las tareas diarias y recibir informaciones diversas (como pronóstico de tiempo o noticias) como característica diaria.

Magiesta tiene propósito con los ordenadores personles, pantallas táctil (touch screen) y otros dispositivos dirigidos en el control central, comunicación del seguridad de la casa, oficina y mucho más. Con el apoyo completo a PC estándar, Magiesta está adaptado a las pantallas táctiles de los dispositivos diversos, a los teléfonos móviles u a otros dispositivos de ese tipo.

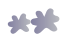

# Advertencia de seguridad

- Este software está para uso privado, no profesional.
- Está necesario que sea instalado por el instalador autorizado.
- Este producto no es un juguete. Aléjalo de los niños.
- Software está diseñado para el control de los dispositivos en la casa o la oficina. Con este software no se controlan los dispositivos de la importancia crucial.
- El uso de este software puede sorprender la gente. Por favor, ten cuidado y toma las medidas adecuadas para evitar las accidentes.
- No usa el software en las situaciones en cuales puede hacer o causar el daño. No controla los dispositivos cuales exigen la supervisión durante sus actividades.
- ION Solutions no tiene la responsabilidad para las consecuencias de abuso de este software.
- No usa las informaciones de Magiesta para las necedidades y las decisiones de la importancia crucial. ION Solutions no tiene la responsabilidad para el daño causado con el uso de estas informaciones.

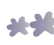

# Manejo del ordenador o del ordenador con la pantalla táctil

El interfaz de usuario y los contenidos disponibles del software Magiesta están ajustados a los usuarios que tienen el conocimiento satisfactorio sobre los ordenadores. En consecuencia, este manual puede ayudarle en el uso diario de la aplicación y llevarle a través de su elementos.

Como el software apoya los dispositivos diversos, los comandos está posible iniciar con el ratón (PC estándar, net book etc.), tocando la pantalla (iPhone, iPod, touch smart pone etc.), o tocando la pantalla del ordenador (los ordenadores con la pantalla táctil integrada) etc.

Magiesta está una solución del servidor al que podemos aprochar con el navegador, no sólo con el PC navegador sino a través de otros tipos de los dispositivos. Los navegadores en los dispositivos diversos tienen algunos límites relacionados con los formatos apoyados, el tamaño de la pantalla, la animación etc. Durante la conexión de los dispositivos con el software de Magiesta, está necesario elegir con cuidado el tipo del dispositivo y de acuerdo con eso ejecutar la personalización adecuada así que podemos reducir los límites de los dispositivos usados.

El dispositivo con que aprochamos al software de Magiesta tiene que ser conectado con el software. Las actividades en los dispositivos diversos pueden proceder al mismo tiempo – no hay límites en el número de los dispositivos conectados y usados. Para el proceso de la conección usa el manual de la configuración del software Magiesta.

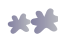

# Menú principal

En el menú principal están todos los módulos activos y disponibles que podemos usar. Activa y usa sólo los modulos que le pueden ser útiles. La activación y desactivación del módulo está posible en el módulo "Ajustes".

Con un click o toque de la pantalla, entra en el módulo querido. Salida del módulo y regreso al menú principal está posible con un click o toque en el enlace de Magiesta en el fondo o en esquina superior izquierda de la pantalla, depende del tipo del dispositivo que usamos.

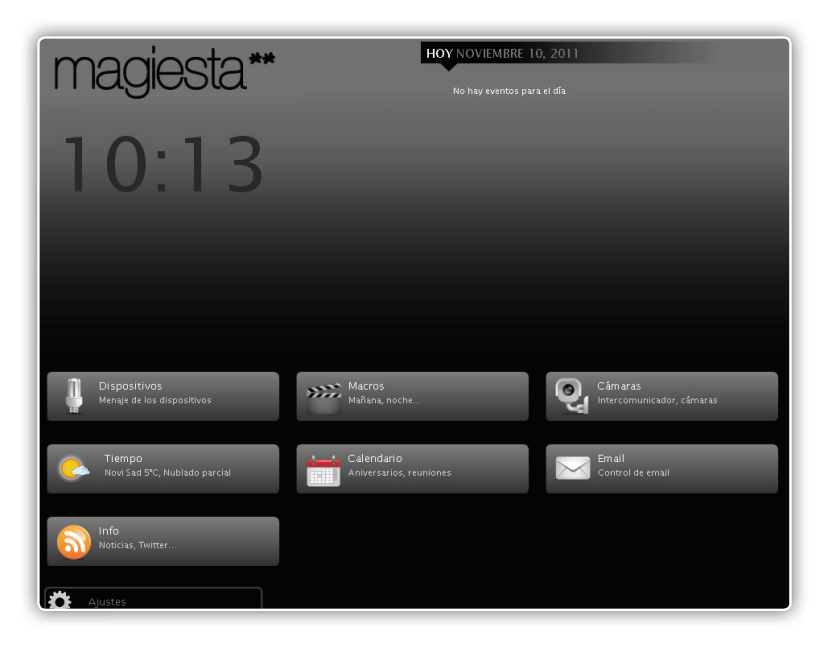

A continuación está describido el uso del módulo de la solución del software Magiesta. El menú principal contiene siguientes secciones:

- Informaciones importantes como fecha, tiempo, condiciones temporales corrientes, actividades planificadas del calendario etc.
- 2 Sección con los enlaces en los módulos activos,
- **3** Enlace para el módulo Settings (ajustes).

#### Dispositivos

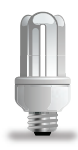

Cuando entra en el módulo "Dispositivos del menú principal" serán mostrados las habitaciones disponibles, los dispositivos definidos en la habitación elegida y el filtro para los tipos diversos de los dispositivos. Las habitaciones son en la lista a la derecha de la pantalla con toolbar con el que podemos mover la lista arriba y abajo. Con un click o toque al icono de la habitación serán mostrados los dispositivos disponibles en la habitación elegida.

A la izquierda de la pantalla están 4 filtros: todos los dispositivos, iluminación, persianas y otro. Con estos filtros en un modo muy simple encontramos los dispositivos queridos. Los dispositivos en el mismo filtro se puden marcar juntos (o sólo agunos).

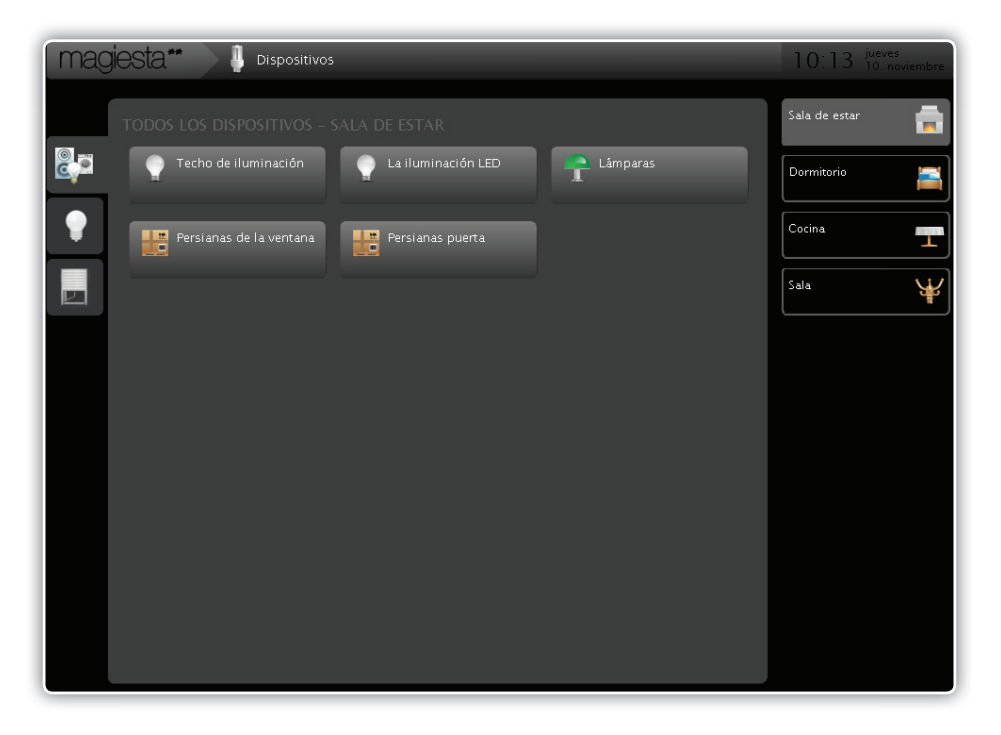

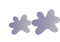

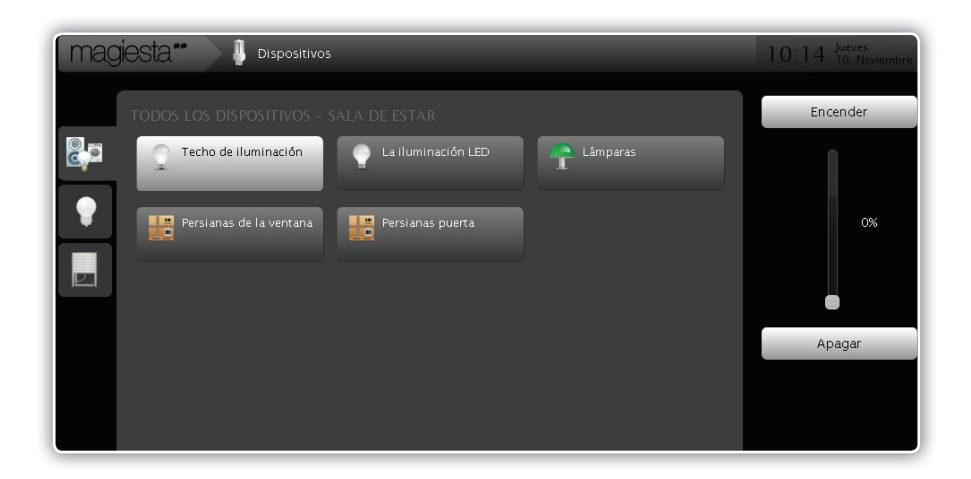

Con la elección del dispositivo con click o toque, las actividades disponibles se encuentran a la esquina superior derecha con respecto a los comandos que apoya este tipo del dispositivo. En la disposición son las siguientes opciones:

- 1 Para la iluminación no dimable: Encender/apagar,
- 2 Para la iluminación dimable: Encender/apagar y por ciento de dim (oscurecimiento),
- Para las persianas y celosías: Elevar/bajar, + (un paso arriba), + (Un paso abajo),
- 4 Otros dispositivos: Encender/ apagar.

Puede elegir los dispositivos que activarán en mismo tiempo.

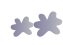

### Macroinstrucciones

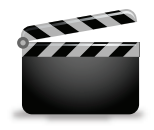

Este menú nos permite el acceso a las macros disponibles y nos ofrece la posibilidad a revisar, iniciar o comprobar sus ajustes. A la izquierda de la pantalla está el menú deslizo con todas las macros disponibles. Con la elección de una recibirán la información completa sobre las acciones que se van a realizar junto con la tecla "Iniciar la macro".

| magiesta** 🛛 🎬 Macros          | 10:14 jueves<br>10. noviembre                                                                                                    |
|--------------------------------|----------------------------------------------------------------------------------------------------|
| Macroinstrucciones             | Apague todas las luces                                                                                                    |
| Apague todas las luces         |                                                                                                    |
| Buenas noches                  | Comienzo                                                                                                    |
| Levante las persianas          |                                                                                                    |
| Establecer todas las persianas | Apague todas las luces de la casa.                                                                                                    |
|                                | Techo de iluminación   Sala de estar   Apagar<br>La iluminación ED   Sala de estar   Apagar<br>Láparas   Sala de estar   Betraso 3 : Apagar<br>Larser   Dormitorio   Betraso 3 : Apagar<br>Zidna rasveta   Dormitorio   Petraso 3 : Apagar<br>Piafonska rasveta   Cocina   Petraso 3 : Apagar<br>Podma rasveta   Cocina   Petraso 3 : Apagar<br>Zidna rasveta   Sala   Petraso 3 : Apagar<br>Zidna rasveta   Sala   Petraso 3 : Apagar<br>Luster   Sala   Petraso 3 : Apagar |

Cada macro elegido da las siguientes informaciones:

- 1 Nombre de la macro,
- 2 Descripción de la macro,
- 3 Tecla para ejecución y progress bar (el bar no está relacionado con ejecución de la macro, sino con progreso de la iniciación).
- 4 Descripción de la secuencia (todas las acciones con retraso están aquí),
- 5 Horario (si está definido para la macro será visible).

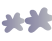

# Cámaras

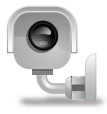

Con las cámaras aseguramos el aprocho y la configuración de la fuente del imágen video de la cámara. La pared video está ajustado a la manera que muestra los imágenes de 6 cámaras en una pantalla, con la opción del cambio de las páginas. Regreso en la pared video ejecutamos con un click o toque a la tecla de la pared video.

Para la configuración de la pared video mira el manual para la configuración del software Magiesta.

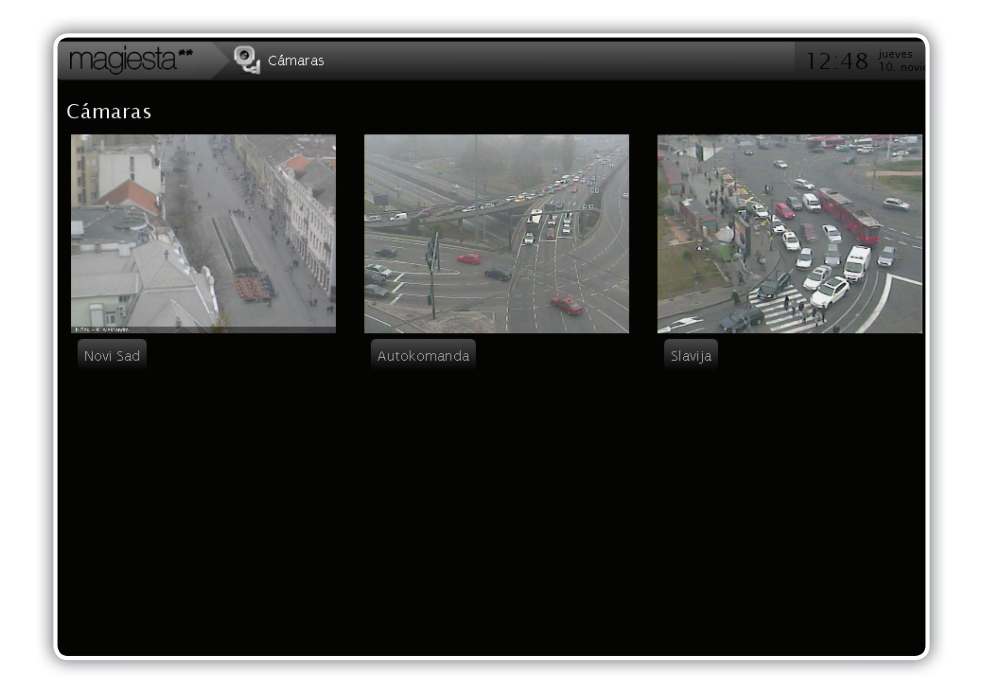

#### Tiempo

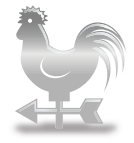

La opción tiempo está utilizada para informaciones de los condiciones temporales y pronóstico para 3 días siguientes. Puede elegir cualquiera ciudad y mueve fácil hasta una a otra con la elección de la ciudad de la lista que está a la izquierda de la página.

El módulo de los ajustes permita la elección de las ciudades (tiempo sección). Para las informaciones adicionales mira el manual para la configuración del software Magiesta.

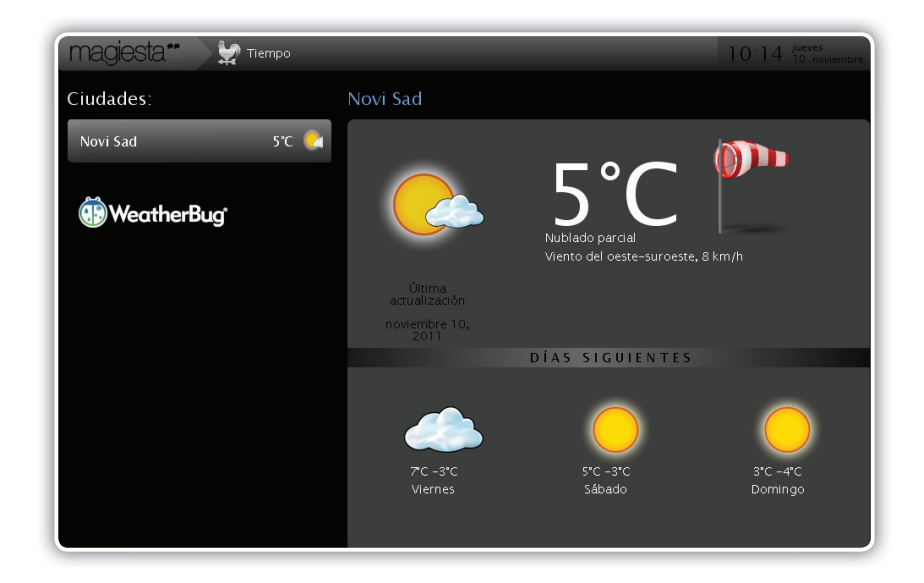

Todas las ciudades van a aparecer en el menú en movimiento a la izquierda de la página, las informaciones de los condiciones temporales corrientes también. Con un click o toque a la ubicación querida, recibimos los detalles sobre los condiciones temporales y el pronóstico para 3 días siguientes. Se muestran los datos siguientes:

- Fecha y el tiempo de la recepción del último informe,
- 2 Condiciones temporales corrientes como la temperatura, la dirección y la velocidad del viento, la nubosidad, la precipitación etc.
- 3 Las informaciones de las temperaturas expectadas y el grado de las precipitaciones expectadas para los 3 días siguientes.

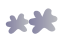

### E-mail

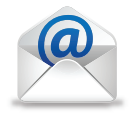

Esta opción permite el control y la visualización del contenido correo electrónico a que apoya POP3, IMAP y otros formatos que se usan. La idea de esta funcionalidad está en la necesidad a comprobar el correo muchas veces al día. Pueden comprobar el correo recibido, pero pueden elegir la opción de la respuesta al e-mail recibido. En mayoría de los casos está suficiente leer el mensaje y no se exige la respuesta.

El módulo de los ajustes permite la gestión de las cuentas del e-mail (e-mail sección). Para las informaciones adicionales mira el manual para la configuración del software Magiesta.

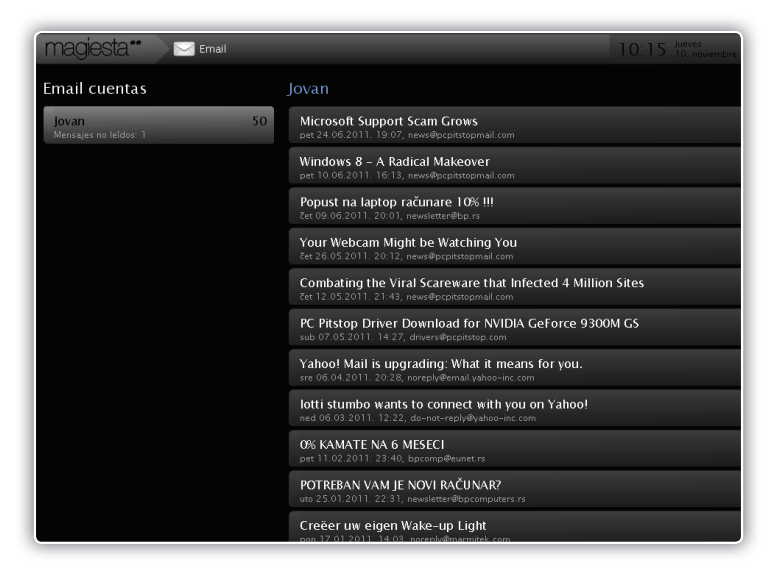

Magiesta permite creación de las cuentas del numero indeterminado y la comprobación y lectura de e-mail. Magiesta no apoya las funciones como: responder y reenviar. También, no se puede usar los hiperenlaces (otras direcciones de internet que se ven en el texto de e-mail). Se ve el texto fácil para lectura, en formato html.

Después del acceso a esta página, a la izquierda, aparecerá control deslizante con las cuentas de e-mail. Cundo eliges uno de las cuentas disponibles, la lista del correo recibido será actualizado. Con un click o toque al mensaje va a ver su contenido. Regreso a la lista del correo recibido se ejecuta con click o toque a la tecla "Atrás".

\*\*

# Info

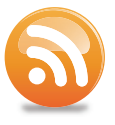

El módulo Info permite la recepción de las noticias con el formato RSS estándar. Todas las fuentes estándar, como RSS 091, 1.0, 2.0 y átomo 0.4 y 1.0 son apoyadas. Ellos deberían apoyar los formatos más usados.

Con el acceso a este módulo, a la izquierda, aparecerá el control deslizante con las fuentes disponibles. Después de la elección de la fuente en la pantalla aparecerán las noticias. Elige la fuente con el click o toque, mira el contenido.

| magiesta** 💦 🔊 Info |    | 10                                | D:15 jueves<br>10. noviembre |
|---------------------|----|-----------------------------------|------------------------------|
| Mis fuentes :       |    | BBC                               |                              |
| Blic                | 15 | Search for Turkey quake survivors |                              |
| B92                 | 31 | ANC to decide on Malema's future  |                              |
| CNN                 | 9  | Euro stocks fall on Italy fears   |                              |
| BBC                 | 59 | Renegade China soldiers 'killed'  |                              |
|                     |    | Greeks struggle over unity talks  |                              |
|                     |    | US charges 'computer hijackers'   |                              |
|                     |    | Post-vote violence in Nicaragua   |                              |
|                     |    | Mexico troops 'committing abuses' |                              |

A la esquina superior derecha están las flechas, a la derecha e izquierda, con cuales hacemos la revisión de las noticias, la siguiente o la anterior. Con el click a la tecla Atrás, regresamos a la lista de las noticias disponibles de la fuente elegida.

El módulo Settings (ajustes) permite manejo con las fuentes nuevas de las noticias (Info sección). Para las informaciones adicionales mira el manual para la configuración del software Magiesta.

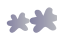

# Arr Image: Contembore 2011 Noviembre 2011 Image: Contembore 2011 LINE MARIE MARIE Mélocule J J J J

10

24

Cuando elige la fecha, todos los eventos conservados para ese fecha serán en la lista. En ellos pueden hacer:

1) lápiz: cambiar el evento,

**2** cruz roja: borrar el evento

La creación de los eventos nuevos tiene siguientes pasos:

11

18

19

26

| PASO 1 | En el calendario elige la fecha del evento querido, |
|--------|-----------------------------------------------------|
|--------|-----------------------------------------------------|

**PASO 2** o toca la tecla con la cruz blanca en la esquina superior derecha,

El calendario ofrece la posibilidad de crear y llevar la el registro exacto de los eventos significantes como: los cumpleaños, aniversarios, reuniones, auto servicio regular etc. Magiesta guarda estos datos y los muestra, visibles fácil, en

En el menú principal de la pantalla, todos los eventos relacionados con una fecha serán visibles en la sección Información. Se ven con cada aprocho a la

13

20

- PASO 3 Elige el tipo del evento por ejemplo: el aniversario es un evento periódico, los reuniones pasan sólo una vez, si el evento se ocurre cada año en el mismo tiempo en misma fecha, elige Aniversario como el tipo querido,
- PASO 4 Guarda el dato con el click o con toque a la tecla Guardar.

14

7

14

21

28

# Calendario

el menú de la pantalla principal.

pantalla Magiesta durante el día.

9

23

30

8

22

29

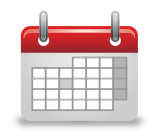

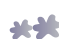

# Manejo con el teléfono móvil u otros dispositivos móviles

Interfaz para los teléfonos móvilies y otros dispositivos ofrece el aprocho simple y seguro a las posibilidades primarias de la aplicación Magiesta. En esta manera no está posible usar todas las funciones de las aplicaciones ofrecidas de Magiesta por que las posibilidades de estos dispositivos están limitadas.

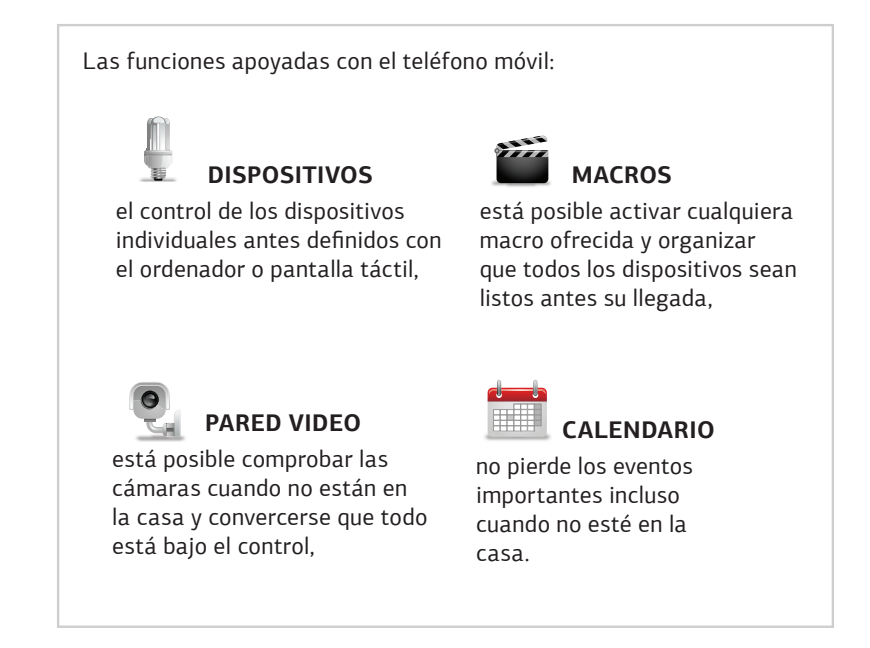

Para uso de todas las funciones en su teléfono móvil, está necesario instalar Magiesta y tener el aprocho a la red con la dirección IP estática o con algunos servicios ofrecidos cuales permiten el acceso al ordenador en la casa en el que tenemos Magiesta. Además de eso, firewall y otros opciones de seguridad tienen que ser ajustadas a la manera que podemos acceder al ordenador desde el internet.

Mira el manual para la instalación de Magiesta o busca el apoyo local.

Mira el manual para la configuración de Magiesta o busca el apoyo local.

Para ayuda con los problemas mira el sitio web www.magiesta.com.

Si no sabe la configuración de la red comunicativa busca la ayuda al administrador de la red.

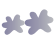

#### Dispositivos

La opción que permite el manejo de los dispositivos individuales. Elige la habitación de la lista en el menú donde está el dispositivo querido, entonces se va a abrir la lista de los dispositivos disponibles dentro de la habitación elegida. Bajo del nombre de cada dispositivo tiene los comandos posibles así que sea suficiente elegir el dispositivo querido y tocar la tecla con el comando determinado.

#### Activación de la macro

Elige la macro en el menú principal de su teléfono móvil (la lista de las macros disponibles será en la pantalla). Esta lista de las macros es la misma que tiene cuando usa la aplicación del ordenador. Elige la macro querida y comprueba las acciones que tiene. Activación con el click a Ejecutar. La activación iniciará la macro en la casa y iniciará todos los dispositivos ajustados dentro de la macro elegida. Está recomendado tener la misma macro con los ajustes revés para puede neutralizar los efectos de la primera iniciación, en caso de error.

No active la macro que puede hacer daño a los dispositivos en la casa. No usa los dispositivos usados para el monitoreo de la ejecución de algunas actividades.

#### Pared video

Esta opción permite la posibilidad de comprobar de la seguridad o de las cámaras cuando no está en la casa. Elige el módulo Pared video del menú principal.

El uso es simple, con la elección de la cámara querida de la lista comprueba el imagen en la pantalla de su teléfono. Puede actualizar el imagen con la elección de la opción Actualizar o con el regreso a la lista de las cámaras elegiendo de la opción Atrás. No se puede esperar el mismo nivel de la calidad del imagen como se puede ver en el ordenador. Así está por las opciones limitadas de su red GPRS o Wi-Fi o la resolución de su teléfono.

#### Calendario

Calendario ofrece la posibilidad de la evidención sobre los eventos y en esa manera sirve como un recordatorio. Esto está importante y por la posibilidad de comprobar los eventos y cundo está lejos de su casa.

Está necesario tener el calendario en su teléfono móvil. Elige Calendario en el menú principal.

Va a tener la lista disponible de 7 días (el corriente y siguientes 6) con todos los eventos para ese período. Navega la lista y comprueba los eventos siguientes. Puede regresar al menú principal con el click o toque a la tecla Atrás.

**----**

www.magiesta.com